# パスワード確認手順

## ①Edgeの場合

#### 手順1.

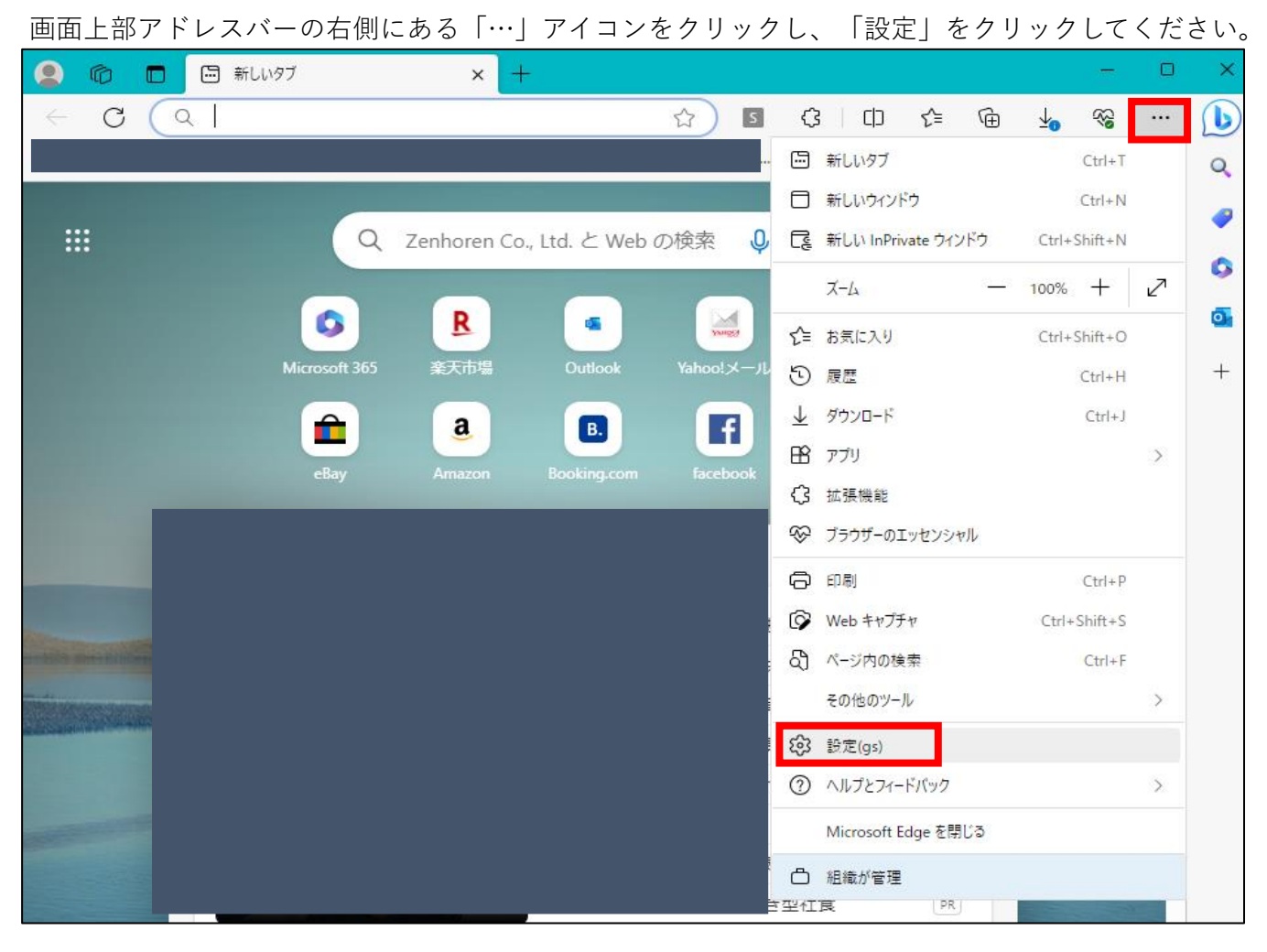

手順2.

### 画面左に表示されている「プロファイル」を選択し、「パスワード」をクリックしてください。

| 設定                                                                       | プロファイル                | 十 プロファイルの追加 |
|--------------------------------------------------------------------------|-----------------------|-------------|
| <ul> <li>Q. 設定の検索</li> <li>◎ プロファイル</li> <li>① プライバシー、検索、サービス</li> </ul> | ● 同期は有効になっています        | ··· サインアウト  |
| ○ 外観 □ サイドバー                                                             | の アカウントの管理            | Ø           |
| □ [スタート]、[ホーム]、および [新規] タブ                                               | ↓ 同期                  | >           |
| ☞ 共有、コビーして貼り付け ■ Cookie とサイトのアクセス許可                                      | ন্ত Microsoft Rewards | >           |
| こ 既定のブラウザー                                                               | ○■個人情報                | >           |
| <ul> <li></li></ul>                                                      | <i>。</i> パスワード        | >           |
| A <sup>t</sup> 言語                                                        | □ お支払い情報              | >           |

| G JU29-        |                      |  |
|----------------|----------------------|--|
| 😐 システムとパフォーマンス | C→ ブラウザー データのインポート > |  |

手順3.

パスワードを保存しているサイトの一覧が表示されますので、WEBサイト列が「zenhoren.force.com」の登録情報を探してください。

※お客様によっては「zenhoren.force.com」と違う表記になっている場合もございます。

ユーザ名とパスワードが表示されていますので、ご確認ください

(目のマークのアイコンをクリックすることでパスワードを確認できるようになります)

Windowsセキュリティで認証を求められた場合は、ユーザ認証を実施してください。

| <b>1 保存されたパスワード</b><br>(0 reused, 0 weak) |       | Q 検索パ | スワード パスワードの追加 | л ··· |
|-------------------------------------------|-------|-------|---------------|-------|
| ────────────────────────────────────      | ユーザー名 | パスワード | 状態 ↑↓ ⑦       |       |
|                                           |       |       | Ô             |       |

## ②chromeの場合

手順1.

画面上部アドレスバーの右側にあるアイコンをクリックし、「設定」をクリックしてください ③ 新しいタブ × 
 ・ C 
 G Google で検索するか、URL を入力してください
 🖻 ★ 🖪 🗯 🗖 . -新しいタブ Ctrl+T 新しいウィンドウ Ctrl+N 新しいシークレット ウィンドウ Ctrl+Shift+N 履歴 ダウンロード Ctrl+J ブックマーク Google パスワードマネージャー Ne 拡張機能 23 ズーム 100% + Google 印刷... Ctrl+P キャスト... 検索... Ctrl+F その他のツール 編集 切り取り コピー 見占り付け 設定 Q Google で検索または URL を入力

手順2.

画面左の「自動入力とパスワード」を選択し「Googleパスワードマネージャー」をクリックしてください

| 0          | 設定            | Q、 設定項目を検索              |   |  |
|------------|---------------|-------------------------|---|--|
| <u>.</u>   | Google の設定    | お使いのブラウザは組織によって管理されています |   |  |
| Ê          | 自動入力とパスワード    | 助入力とパスワード               |   |  |
| 0          | プライバシーとセキュリティ | O┯ Google パスワード マネージャー  | Ø |  |
| $\bigcirc$ | パフォーマンス       | □ お支払い方法                | • |  |
| ۲          | デザイン          | ♥ 住所やその他の情報             | • |  |
| Q          | 検索エンジン        |                         |   |  |

手順3.

パスワード一覧から「zenhoren.force.com」をクリックしてください ※お客様によっては「zenhoren.force.com」と違う表記になっている場合もございます。 Windowsセキュリティで認証を求められた場合は、ユーザ認証を実施してください

| Ξ ⊶ パスワード マネージャー                                                           |    | Q | ? |
|----------------------------------------------------------------------------|----|---|---|
| 保存したパスワードを他のデバイスで使用<br>使用方法については、Android、iOS をご覧ください                       | ×  |   |   |
| <mark>パスワード</mark><br>パスワードを作成、保存、管理して、サイトやアプリに簡単にログインできるようにします。 <u>詳細</u> | 追加 |   |   |
| zenhoren.force.com                                                         | •  |   |   |

手順4.

ユーザ名とパスワードが表示されますので、ご確認ください(目のマークをクリックするとパスワードの確認が可能です)